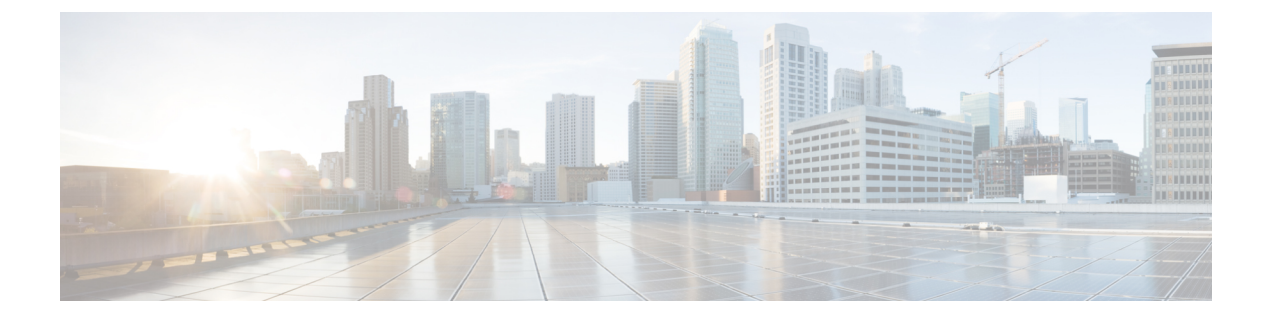

# **EtherChannel**の設定

- •機能情報の確認 (1ページ)
- EtherChannel の制約事項 (1ページ)
- EtherChannel について  $(2 \sim ジ)$
- EtherChannel の設定方法 (16ページ)
- ・EtherChannel、PAgP、および LACP ステータスのモニタ (31 ページ)
- EtherChannel の設定例 (32 ページ)

# 機能情報の確認

ご使用のソフトウェアリリースでは、このモジュールで説明されるすべての機能がサポートさ れているとは限りません。最新の機能情報および警告については、使用するプラットフォーム およびソフトウェア リリースの Bug Search Tool およびリリース ノートを参照してください。 このモジュールに記載されている機能の詳細を検索し、各機能がサポートされているリリース のリストを確認する場合は、このモジュールの最後にある機能情報の表を参照してください。

プラットフォームのサポートおよびシスコソフトウェアイメージのサポートに関する情報を検 索するには、Cisco Feature Navigator を使用します。Cisco Feature Navigator にアクセスするに は、https://cfnng.cisco.com/に進みます。Cisco.com のアカウントは必要ありません。

# EtherChannel の制約事項

- EtherChannelのすべてのポートは同じVLANに割り当てるか、またはトランクポートとして設定する必要があります。
- EtherChannelのポートがトランクポートとして設定されている場合、すべてのポートを同 じモード(Inter-Switch Link (ISL) または IEEE 802.1Q)で設定する必要があります。
- Port Aggregation Protocol (PAgP) は単一スイッチの EtherChannel 設定でのみイネーブルに できます。PAgP はクロススタック EtherChannel ではイネーブルにできません。

# EtherChannel について

## **EtherChannel**の概要

EtherChannel は、スイッチ、ルータ、およびサーバ間にフォールトトレラントな高速リンクを 提供します。EtherChannelを使用して、ワイヤリングクローゼットとデータセンター間の帯域 幅を増やすことができます。さらに、ボトルネックが発生しやすいネットワーク上のあらゆる 場所に EtherChannel を配置できます。EtherChannel は、他のリンクに負荷を再分散させること によって、リンク切断から自動的に回復します。リンク障害が発生した場合、EtherChannel は 自動的に障害リンクからチャネル内の他のリンクにトラフィックをリダイレクトします。

EtherChannel は、単一の論理リンクにバンドルする個別のイーサネット リンクで構成されます。

図 1:一般的な EtherChannel 構成

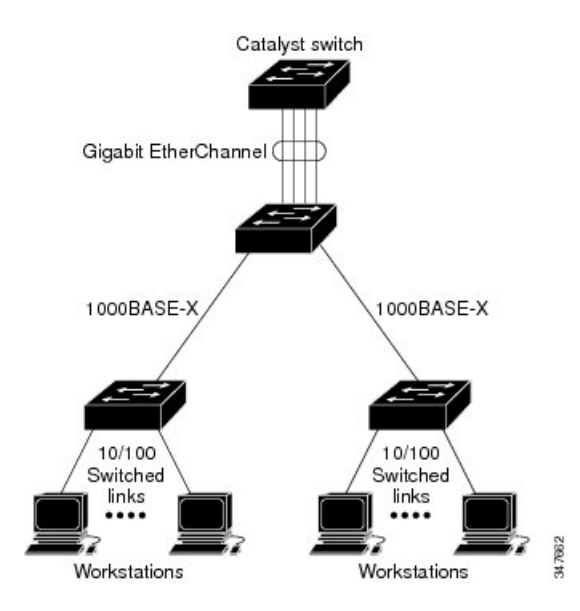

各 EtherChannel は、互換性のある設定のイーサネットポートを 8 つまで使用して構成できます。

### EtherChannel $\mathcal{O} \in \mathcal{F}$

EtherChannel は、ポート集約プロトコル (PAgP)、Link Aggregation Control Protocol (LACP)、 または On のいずれかのモードに設定できます。EtherChannel の両端は同じモードで設定しま す。

 EtherChannel の一方の端を PAgP または LACP モードに設定すると、システムはもう一方の端とネゴシエーションし、アクティブにするポートを決定します。リモート ポートが EtherChannel とネゴシエーションができない場合、ローカル ポートは独立ステートにな り、他の単一リンクと同様にデータトラフィックを引き続き伝送します。ポート設定は変 更されませんが、ポートは EtherChannel に参加しません。

 EtherChannel を on モードに設定すると、ネゴシエーションは実行されません。スイッチ は EtherChannel 内で互換性のあるすべてのポートを強制的にアクティブにします。チャネ ルの他端(その他のスイッチ上)もonモードに設定する必要があります。そうでないと、 パケット損失が発生する可能性があります。

### **Devices上の EtherChannel**

device上、スタックの単一device上、またはスタックの複数devices上(クロススタック EtherChannel とも呼ぶ)で EtherChannel を作成できます。

### EtherChannel リンクのフェールオーバー

EtherChannel 内のリンクで障害が発生すると、それまでその障害リンクで伝送されていたトラフィックが EtherChannel 内の残りのリンクに切り替えられます。スイッチでトラップがイネーブルになっている場合、スイッチ、EtherChannel、および失敗したリンクを区別したトラップが送信されます。EtherChannel の1つのリンク上の着信ブロードキャストおよびマルチキャストパケットは、EtherChannel の他のリンクに戻らないようにブロックされます。

# チャネル グループおよびポートチャネル インターフェイス

EtherChannel は、チャネル グループとポートチャネル インターフェイスから構成されます。 チャネル グループはポートチャネル インターフェイスに物理ポートをバインドします。ポー トチャネル インターフェイスに適用した設定変更は、チャネル グループにまとめてバインド されるすべての物理ポートに適用されます。

図 2:物理ポート、チャネル グループおよびポートチャネル インターフェイスの関係

**channel-group** コマンドは、物理ポートおよびポートチャネルインターフェイスをまとめてバ インドします。各 EtherChannel には1~までの番号が付いたポートチャネル論理インターフェ イスがあります。ポートチャネルインターフェイス番号は、**channel-group** インターフェイス コンフィギュレーション コマンドで指定した番号に対応しています。

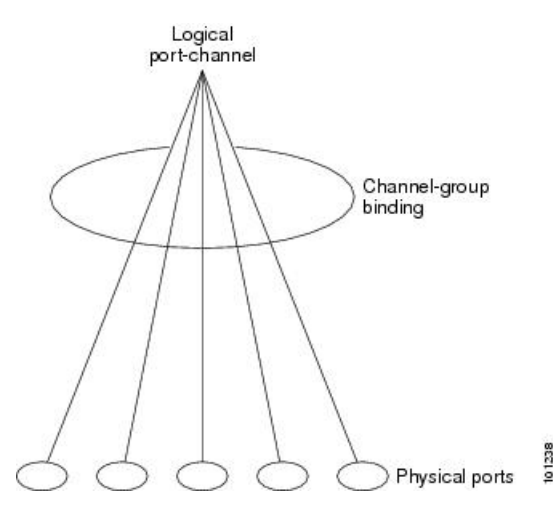

レイヤ2ポートの場合は、channel-group インターフェイス コンフィギュレーション コマンドを使用して、ポートチャネル インターフェイスを動的に作成します。

また、interface port-channel port-channel-number グローバル コンフィギュレーションコマ ンドを使用して、ポートチャネル論理インターフェイスを手動で作成することもできま す。ただし、その場合、論理インターフェイスを物理ポートにバインドするには、 channel-group channel-group-number コマンドを使用する必要があります。 channel-group-number は port-channel-number と同じ値に設定することも、違う値を使用す ることもできます。新しい番号を使用した場合、channel-group コマンドは動的に新しい ポートチャネルを作成します。

# Port Aggregation Protocol; ポート集約プロトコル

ポート集約プロトコル (PAgP) はシスコ独自のプロトコルで、Cisco devicesおよび PAgP をサ ポートするベンダーによってライセンス供与されたdevicesでのみ稼働します。PAgP を使用す ると、イーサネット ポート間で PAgP パケットを交換することにより、EtherChannel を自動的 に作成できます。

device または device スタックは PAgP を使用することによって、PAgP をサポートできるパー トナーの識別情報、および各ポートの機能を学習します。次に、設定が類似している(device 内の単一 上の)ポートを、単一の論理リンク(チャネルまたは集約ポート)に動的にグルー プ化します。設定が類似しているポートをグループ化する場合の基準は、ハードウェア、管 理、およびポートパラメータ制約です。たとえば、PAgP は速度、デュプレックスモード、ネ イティブ VLAN、VLAN 範囲、トランキングステータス、およびトランキング タイプが同じ ポートをグループとしてまとめます。リンクを EtherChannel にグループ化した後で、PAgP は 単一device ポートとして、スパニングツリーにそのグループを追加します。

## PAgP モード

PAgP モードは、PAgP ネゴシエーションを開始する PAgP パケットをポートが送信できるか、 または受信した PAgP パケットに応答できるかを指定します。

表 1: EtherChannel PAgP モード

| モード       | 説明                                                                                                    |
|-----------|----------------------------------------------------------------------------------------------------|
| auto      | ポートをパッシブネゴシエーションステートにします。この場合、ポートは<br>受信する PAgP パケットに応答しますが、PAgP パケットネゴシエーションを<br>開始することはありません。これにより、PAgP パケットの送信は最小限に抑<br>えられます。 |
| desirable | ポートをアクティブ ネゴシエーション ステートにします。この場合、ポート<br>は PAgP パケットを送信することによって、相手ポートとのネゴシエーション<br>を開始します。                                         |

スイッチポートは、auto モードまたは desirable モードに設定された相手ポートとだけ PAgP パケットを交換します。on モードに設定されたポートは、PAgP パケットを交換しません。

auto モードおよび desirable モードはともに、相手ポートとネゴシエーションして、ポート速度などの条件に基づいて(レイヤ2 EtherChannel の場合は、トランクステートおよび VLAN 番号などの基準に基づいて)、ポートで EtherChannel を形成できるようにします。

PAgP モードが異なっていても、モード間で互換性がある限り、ポートは EtherChannel を形成 できます。次に例を示します。

- desirable モードのポートは、desirable または auto モードの別のポートと EtherChannel を 形成できます。
- auto モードのポートは、desirable モードの別のポートと EtherChannel を形成できます。

両ポートとも LACP ネゴシエーションを開始しないため、auto モードのポートは、auto モードの別のポートと EtherChannel を形成することはできません。

### サイレント モード

PAgP対応のデバイスにスイッチを接続する場合、non-silentキーワードを使用すると、スイッ チポートを非サイレント動作用に設定できます。autoモードまたは desirable モードとともに non-silentモードを指定しなかった場合は、サイレントモードが指定されていると見なされま す。

サイレントモードを使用するのは、PAgP 非対応で、かつほとんどパケットを送信しないデバ イスにスイッチを接続する場合です。サイレントパートナーの例は、トラフィックを生成しな いファイルサーバ、またはパケットアナライザなどです。この場合、サイレントパートナー に接続された物理ポート上で PAgP を稼働させると、このスイッチポートが動作しなくなりま す。ただし、サイレントを設定すると、PAgP が動作してチャネルグループにポートを結合 し、このポートが伝送に使用されます。

### PAgP 学習方式およびプライオリティ

ネットワークデバイスは、PAgP 物理ラーナーまたは集約ポートラーナーに分類されます。物 理ポートによってアドレスを学習し、その知識に基づいて送信を指示するデバイスは物理ラー ナーです。集約(論理)ポートによってアドレスを学習するデバイスは、集約ポートラーナー です。学習方式は、リンクの両端で同一の設定にする必要があります。

デバイスとそのパートナーが両方とも集約ポートラーナーの場合、論理ポートチャネル上のアドレスを学習します。デバイスはEtherChannelのいずれかのポートを使用することによって、送信元にパケットを送信します。集約ポートラーナーの場合、どの物理ポートにパケットが届くかは重要ではありません。

PAgP は、パートナーデバイスが物理ラーナーの場合およびローカルデバイスが集約ポート ラーナーの場合には自動検出できません。したがって、物理ポートでアドレスを学習するに は、ローカルデバイスに手動で学習方式を設定する必要があります。また、負荷の分散方式を 送信元ベース分散に設定して、指定された送信元 MAC アドレスが常に同じ物理ポートに送信 されるようにする必要もあります。

グループ内の1つのポートですべての伝送を行うように設定して、他のポートをホットスタン バイに使用することもできます。選択された1つのポートでハードウェア信号が検出されなく なった場合は、数秒以内に、グループ内の未使用のポートに切り替えて動作させることができ ます。パケット伝送用に常に選択されるように、ポートを設定するには、 pagp port-priority インターフェイスコンフィギュレーションコマンドを使用してプライオリティを変更します。 プライオリティが高いほど、そのポートが選択される可能性が高まります。

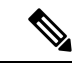

(注)

CLI で physical-port キーワードを指定した場合でも、device がサポートするのは、集約 ポート上でのアドレスラーニングのみです。pagp learn-method コマンドおよび pagp port-priority コマンドは、device のハードウェアには影響を及ぼしませんが、Catalyst 1900 スイッチなど、物理ポートによるアドレスラーニングのみをサポートしているデバイス と PAgP の相互運用性を確保するために必要です。

device のリンクパートナーが物理ラーナーである場合、pagp learn-method physical-port インターフェイス コンフィギュレーション コマンドを使用して物理ポートラーナーとし て device を設定することを推奨します。また、port-channel load-balance src-mac グロー バル コンフィギュレーション コマンドを使用して、送信元 MAC アドレスに基づいて負 荷分散方式を設定することを推奨します。すると、deviceは送信元アドレスを学習した EtherChannel 内の同じポートを使用して、物理ラーナーにパケットを送信します。この状 況では、pagp learn-method コマンドのみを使用します。

### PAgP と仮想スイッチとの相互作用およびデュアルアクティブ検出

仮想スイッチは、仮想スイッチリンク(VSL)により接続された複数のコアスイッチであり、 それらのスイッチ間で制御情報とデータトラフィックを伝送します。スイッチのうちの1つは アクティブモードです。その他のスイッチはスタンバイモードです。冗長性のため、リモー トスイッチはリモートサテライトリンク(RSL)によって仮想スイッチに接続されます。 2つのスイッチ間のVSLに障害が発生すると、一方のスイッチは他方のスイッチのステータス を認識しません。両方のスイッチがアクティブモードになり、ネットワークを、重複したコン フィギュレーション (IP アドレスおよびブリッジ ID の重複を含む)を伴うデュアルアクティ ブの状態にする可能性があります。ネットワークがダウンする場合もあります。

デュアルアクティブの状態を防止するために、コアスイッチはPAgPプロトコルデータユニット(PDU)をRSLを介してリモートスイッチに送信します。PAgP PDU はアクティブスイッチを識別し、リモートスイッチは、コアスイッチが同期化するようにPDUをコアスイッチに転送します。アクティブスイッチに障害が発生した場合、またはアクティブスイッチがリセットされた場合は、スタンバイスイッチがアクティブスイッチの役割を引き継ぎます。VSL がダウンした場合は、1つのコアスイッチが他のコアスイッチのステータスを認識し、その状態を変更しません。

### PAgP と他の機能との相互作用

ダイナミック トランキング プロトコル (DTP) および Cisco Discovery Protocol (CDP) は、 EtherChannelの物理ポートを使用してパケットを送受信します。トランクポートは、番号が最 も小さい VLAN 上で PAgP プロトコル データ ユニット (PDU) を送受信します。

レイヤ2 EtherChannel では、チャネル内で最初に起動するポートが EtherChannel に MAC アドレスを提供します。このポートがバンドルから削除されると、バンドル内の他のポートの1つが EtherChannel に MAC アドレスを提供します。

PAgP が PAgP PDU を送受信するのは、PAgP が auto モードまたは desirable モードでイネーブ ルになっている、稼働状態のポート上だけです。

## Link Aggregation Control Protocol (LACP)

LACP は IEEE 802.3ad で定義されており、Cisco devicesが IEEE 802.3ad プロトコルに適合した devices間のイーサネット チャネルを管理できるようにします。LACP を使用すると、イーサ ネットポート間でLACP パケットを交換することにより、EtherChannel を自動的に作成できま す。

device または device スタックは LACP を使用することによって、LACP をサポートできるパー トナーの識別情報、および各ポートの機能を学習します。次に、設定が類似しているポートを 単一の倫理リンク(チャネルまたは集約ポート)に動的にグループ化します。設定が類似して いるポートをグループ化する場合の基準は、ハードウェア、管理、およびポートパラメータ制 約です。たとえば、LACP は速度、デュプレックスモード、ネイティブ VLAN、VLAN 範囲、 トランキング ステータス、およびトランキング タイプが同じポートをグループとしてまとめ ます。リンクをまとめて EtherChannel を形成した後で、LACP は単一device ポートとして、ス パニングツリーにそのグループを追加します。

ポート チャネル内のポートの独立モード動作が変更されます。CSCtn96950 では、デフォルト でスタンドアロン モードが有効になっています。LACP ピアから応答が受信されない場合、 ポート チャネル内のポートは中断状態に移動されます。

### LACPモード

LACP モードでは、ポートが LACP パケットを送信できるか、LACP パケットの受信のみがで きるかどうかを指定します。

表 2: EtherChannel LACP モード

| モード     | 説明                                                                                                    |
|---------|----------------------------------------------------------------------------------------------------|
| active  | ポートをアクティブ ネゴシエーション ステートにします。この場合、ポー<br>トは LACP パケットを送信することによって、相手ポートとのネゴシエー<br>ションを開始します。                           |
| passive | ポートはパッシブネゴシエーションステートになります。この場合、ポートは受信する LACP パケットに応答しますが、LACP パケットネゴシエーションを開始することはありません。これにより、LACPパケットの送信を最小限に抑えます。 |

active モードおよび passive LACP モードはともに、相手ポートとネゴシエーションして、ポート速度などの条件に基づいて(レイヤ2 Ether Channel の場合は、トランクステートおよび VLAN 番号などの基準に基づいて)、ポートで Ether Channel を形成できるようにします。

LACP モードが異なっていても、モード間で互換性がある限り、ポートは EtherChannel を形成 できます。次に例を示します。

- active モードのポートは、active または passive モードの別のポートと EtherChannel を形 成できます。
- 両ポートとも LACP ネゴシエーションを開始しないため、passive モードのポートは、 passive モードの別のポートと EtherChannel を形成することはできません。

## LACP と他の機能との相互作用

DTP および CDP は、EtherChannel の物理ポートを介してパケットを送受信します。トランク ポートは、番号が最も小さい VLAN 上で LACP PDU を送受信します。

レイヤ2 EtherChannel では、チャネル内で最初に起動するポートが EtherChannel に MAC アドレスを提供します。このポートがバンドルから削除されると、バンドル内の他のポートの1つが EtherChannel に MAC アドレスを提供します。

LACP が LACP PDU を送受信するのは、LACP が active モードまたは passive モードでイネーブ ルになっている稼働状態のポートとの間だけです。

## EtherChannel $\mathcal{O}$ On $\mathbf{t} - \mathbf{k}$

EtherChannel on モードは、EtherChannel を手動で設定するために使用できます。on モードでは、ネゴシエーションを行わずにポートは強制的に EtherChannel に参加されます。on モードは、リモートデバイスが PAgP または LACP をサポートしていない場合に役立つことがありま

す。on モードでは、リンクの両端の devices が on モードに設定されている場合のみ、使用可 能な EtherChannel が存在します。

同じチャネルグループ内でonモードに設定されているポートは、互換性のあるポート特性(速 度やデュプレックスなど)を備えている必要があります。互換性のないポートは、onモード に設定されている場合でも、一時停止されます。

∕!∖

注意 on モードを使用する場合は、注意する必要があります。これは手動の設定であり、 EtherChannelの両端のポートには、同一の設定が必要です。グループの設定を誤ると、パ ケット損失またはスパニングツリーループが発生することがあります。

## ロードバランシングおよび転送方式

EtherChannel は、フレーム内のアドレスに基づいて形成されたバイナリパターンの一部を、 チャネル内の1つのリンクを選択する数値に縮小することによって、チャネル内のリンク間で トラフィックのロードバランシングを行います。MACアドレス、IPアドレス、送信元アドレ ス、宛先アドレス、または送信元と宛先両方のアドレスに基づいた負荷分散など、複数の異な るロードバランシングモードから1つを指定できます。選択したモードは、device上で設定さ れているすべての EtherChannel に適用されます。

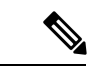

(注) レイヤ3等コストマルチパス(ECMP)のロードバランシングは、送信元IPアドレス、 宛先IPアドレス、送信元ポート、宛先ポート、およびレイヤ4プロトコルに基づいてい ます。フラグメント化されたパケットは、これらのパラメータを使用して計算されたア ルゴリズムに基づいて2つの異なるリンクで処理されます。これらのパラメータのいず れかを変更すると、ロードバランシングが実行されます。

### MAC アドレス転送

送信元 MAC アドレス転送の場合、EtherChannel に転送されたパケットは、着信パケットの送 信元 MAC アドレスに基づいてチャネル ポート間で分配されます。したがって、ロードバラ ンシングを行うために、送信元ホストが異なるパケットはそれぞれ異なるチャネルポートを使 用しますが、送信元ホストが同じパケットは同じチャネル ポートを使用します。

宛先 MAC アドレス転送の場合、EtherChannel に転送されたパケットは、着信パケットの宛先 ホストの MAC アドレスに基づいてチャネルポート間で分配されます。したがって、宛先が同 じパケットは同じポートに転送され、宛先の異なるパケットはそれぞれ異なるチャネルポート に転送されます。

送信元および宛先 MAC アドレス転送の場合、EtherChannel に転送されたパケットは、送信元 および宛先の両方の MAC アドレスに基づいてチャネルポート間で分配されます。この転送方 式は、負荷分散の送信元 MAC アドレス転送方式と宛先 MAC アドレス転送方式を組み合わせ たものです。特定のdeviceに対して送信元 MAC アドレス転送と宛先 MAC アドレス転送のどち らが適切であるかが不明な場合に使用できます。送信元および宛先 MAC アドレス転送の場 合、ホストAからホストB、ホストAからホストC、およびホストCからホストBに送信さ れるパケットは、それぞれ異なるチャネルポートを使用できます。

### IP アドレス転送

送信元 IP アドレスベース転送の場合、パケットは、着信パケットの送信元 IP アドレスに基づいて EtherChannel ポート間で分配されます。ロード バランシングを行うために、IP アドレス が異なるパケットはチャネルでそれぞれ異なるポートを使用しますが、IP アドレスが同じパケットはチャネルで同じポートを使用します。

宛先 IP アドレスベース転送の場合、パケットは着信パケットの宛先 IP アドレスに基づいて EtherChannel ポート間で分配されます。ロードバランシングを行うために、同じ送信元 IP ア ドレスから異なる宛先 IP アドレスに送信されるパケットは、チャネルの異なるチャネル ポー トに送信できます。異なる送信元 IP アドレスから同じ宛先 IP アドレスに送信されるパケット は、常にチャネルの同じポートに送信されます。

送信元と宛先 IP アドレスベース転送の場合、パケットは着信パケットの送信元および宛先の 両方の IP アドレスに基づいて EtherChannel ポート間で分配されます。この転送方式は、送信 元 IP アドレスベース転送方式と宛先 IP アドレスベース転送方式を組み合わせたもので、特定 のdeviceに対して送信元 IP アドレスベース転送と宛先 IP アドレスベース転送のどちらが適切 であるか不明な場合に使用できます。この方式では、IP アドレス A から IP アドレス B に、IP アドレス A から IP アドレス C に、および IP アドレス C から IP アドレス B に送信されるパ ケットは、それぞれ異なるチャネル ポートを使用できます。

### ロードバランシングの利点

ロードバランシング方式には異なる利点があるため、ネットワーク内のdeviceの位置、および 負荷分散が必要なトラフィックの種類に基づいて特定のロードバランシング方式を選択する必 要があります。

#### 図3:負荷の分散および転送方式

次の図では、4台のワークステーションの EtherChannel がルータと通信します。ルータは単一 MAC アドレスデバイスであるため、device EtherChannel で送信元ベース転送を行うことによ り、deviceが、ルータで使用可能なすべての帯域幅を使用することが保証されます。ルータは、 宛先アドレスベース転送を行うように設定されます。これは、多数のワークステーションで、

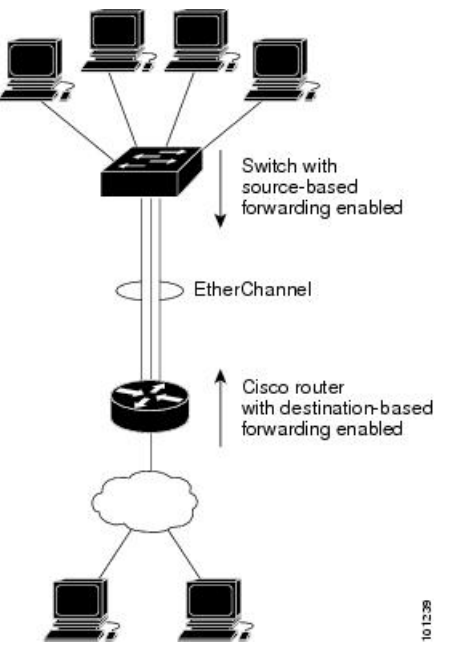

トラフィックがルータ EtherChannel から均等に分配されることになっているためです。

設定で一番種類が多くなるオプションを使用してください。たとえば、チャネル上のトラフィックが単一 MAC アドレスを宛先とする場合、宛先 MAC アドレスを使用すると、チャネル内の 同じリンクが常に選択されます。ただし、送信元アドレスまたはIP アドレスを使用した方が、 ロードバランシングの効率がよくなる場合があります。

## EtherChannel ロード延期の概要

Instant Access システムでは、EtherChannel ロード遅延機能により、ポートをポート チャネルに バンドルすることができますが、そのポートにはグループマスク値が割り当てられません。こ れにより、トラフィックが新規インスタント アクセス スタック メンバーに転送されるのを回 避し、ステートフル スイッチオーバー (SSO)後のデータ損失を抑えることができます。

Cisco Catalyst Instant Access は、ディストリビューションスイッチとアクセス レイヤ スイッチ を包括する単一のネットワーク タッチ ポイントと単一の設定ポイントを作成します。Instant Access により、物理的なディストリビューションスイッチとアクセス レイヤ スイッチを、単 一の設定、管理、およびトラブルシューティングポイントを備えた単一の論理エンティティに マージすることができます。次の図は、ポート チャネル経由でスタック構成クライアント (Member 1 および Member 2) に接続されているスイッチ (Catalyst 2960-X シリーズ スイッ

チ)とInstant Access システムが通信するサンプル ネットワークを表しています。

EtherChannel ロード延期機能が設定されている状態で、新しい Instant Access クライアントス タックメンバーが始動すると、この新規参加スタックメンバーのポートはポート チャネルに バンドルされます。移行期間中は、データパスがディストリビューション スイッチ (Catalyst 6000 シリーズ スイッチ) に完全には確立されず、アクセス レイヤ スイッチ (Catalyst 2960-X シリーズ スイッチが)から送信されたトラフィックは未確立のポートに到達するので、トラ フィックが失われます。 ポートチャネルでロードシェアリング延期が有効な場合、メンバーポートのロードシェアリン グの割り当ては、port-channel load-defer コマンドによってグローバルに設定された期間の分 だけ遅延されます。延期期間中、延期メンバポートのロードシェアは0に設定されます。こ の状態では、延期ポートによるデータおよびコントロールトラフィックの受信と、コントロー ルトラフィックの送信は可能ですが、ポートがデータトラフィックを仮想スイッチングシス テム (VSS) に送信することはできません。グローバル延期タイマーの期限切れに伴い、延期 メンバポートは延期状態を終了し、ポートは通常に設定されたロードシェアと認識するよう になります。

ロードシェアの延期は、ポートチャネルの少なくとも1つのメンバーポートがゼロ以外のロードシェアで現時点においてアクティブになっている場合にだけ適用されます。ロードシェアの延期をイネーブルにされたポートがEtherChannelに対する最初のメンバである場合、延期機能は適用されず、ポートは即座にトラフィックを転送します。

この機能はポートチャネル単位で有効になります。ただし、ロード延期タイマーは、ポート チャネル単位ではなくグローバルに設定されます。その結果、新しいポートがバンドルされて も、すでに実行中の場合はタイマーがスタートしません。他のポートがすでに延期期間に入っ ていれば、新しいポートも、その残り時間の間だけ延期されます。

ロード延期は、いずれか1つの延期対象ポートチャネルのメンバーがバンドル解除されると、 すぐに停止します。その結果、延期期間中にバンドル解除が発生した場合、延期されていたす べてのポートにグループマスクが割り当てられます。

(注) スタックメンバースイッチでこの機能の有効化を試みると、次のメッセージが表示され ます。

Load share deferral is supported only on stand-alone stack.

## EtherChannel のデフォルト設定

EtherChannel のデフォルト設定を、次の表に示します。

表 3: EtherChannel のデフォルト設定

| 機能                    | デフォルト設定             |
|-----------------------|---------------------|
| チャネル グループ             | 割り当てなし              |
| ポートチャネル論理インターフェイ<br>ス | 未定義                 |
| PAgP モード              | デフォルトなし             |
| PAgP 学習方式             | すべてのポートで集約ポート ラーニング |
| PAgP プライオリティ          | すべてのポートで 128        |
| LACPモード               | デフォルトなし             |

| 機能                | デフォルト設定                                       |
|-------------------|-----------------------------------------------|
| LACP 学習方式         | すべてのポートで集約ポート ラーニング                           |
| LACP ポート プライオリティ  | すべてのポートで 32768                                |
| LACP システム プライオリティ | 32768                                         |
| LACP システム ID      | LACP システムのプライオリティおよびスイッチまた<br>はスタックの MAC アドレス |
| ロード バランシング        | 着信パケットの送信元MACアドレスに基づいてスイッ<br>チ上で負荷を分散         |

## EtherChannel 設定時の注意事項

EtherChannel ポートを正しく設定していない場合は、ネットワークループおよびその他の問題 を回避するために、一部の EtherChannel インターフェイスが自動的にディセーブルになりま す。設定上の問題を回避するために、次の注意事項に従ってください。

- PAgP EtherChannel は、同じタイプのイーサネットポートを8つまで使用して設定します。
- ・同じタイプのイーサネットポートを最大で16個備えたLACP EtherChannelを設定してください。最大8つのポートをactiveモードに、最大8つのポートをstandbyモードにできます。
- EtherChannel内のすべてのポートを同じ速度および同じデュプレックスモードで動作する ように設定します。
- EtherChannel 内のすべてのポートをイネーブルにします。shutdown インターフェイスコンフィギュレーションコマンドを使用して無効にされた EtherChannel 内のポートはリンク障害として扱われ、そのトラフィックは EtherChannel 内の残りのポートのいずれかに転送されます。
- グループを初めて作成した際には、そのグループに最初に追加されたポートのパラメータ 設定値をすべてのポートが引き継ぎます。次のパラメータのいずれかで設定を変更した場 合は、グループ内のすべてのポートでも変更する必要があります。
  - 許可 VLAN リスト
  - •各 VLAN のスパニングツリー パス コスト
  - 各 VLAN のスパニングツリー ポート プライオリティ
  - •スパニングツリー PortFast の設定
- •1つのポートが複数のEtherChannelグループのメンバになるように設定しないでください。
- EtherChannel は、PAgP と LACP の両方のモードには設定しないでください。PAgP および LACP を実行している EtherChannel グループは、同じ device 上、またはスタック 内の異

なる devices 上で共存できます。個々の EtherChannel グループは PAgP または LACP のい ずれかを実行できますが、相互運用することはできません。

- •アクティブまたはアクティブでない EtherChannel メンバであるポートを IEEE 802.1x ポートとして設定しないでください。EtherChannel ポートで IEEE 802.1x をイネーブルにしようとすると、エラーメッセージが表示され、IEEE 802.1x はイネーブルになりません。
- EtherChannel が device インターフェイスに設定されている場合は、dot1x system-auth-control グローバル コンフィギュレーション コマンドを使用して、device 上で IEEE 802.1x をグ ローバルにイネーブルにする前に、インターフェイスから EtherChannel 構成を削除しま す。

### レイヤ2 EtherChannel 設定時の注意事項

レイヤ2 EtherChannels を設定する場合は、次の注意事項に従ってください。

- EtherChannel内のすべてのポートを同じVLANに割り当てるか、またはトランクとして設定してください。複数のネイティブVLANに接続されるポートは、EtherChannelを形成できません。
- EtherChannel は、トランキングレイヤ 2 EtherChannel 内のすべてのポート上で同じ VLAN 許容範囲をサポートしています。VLAN 許容範囲が一致していないと、PAgP が auto モー ドまたは desirable モードに設定されていても、ポートは EtherChannel を形成しません。
- スパニングツリーパスコストが異なるポートは、設定上の矛盾がない限り、EtherChannel を形成できます。異なるスパニングツリーパスコストを設定すること自体は、EtherChannel を形成するポートの矛盾にはなりません。

## **Auto-LAG**

Auto-LAG 機能は、スイッチに接続されたポートで EtherChannel を自動的に作成できる機能で す。デフォルトでは、Auto-LAG がグローバルに無効にされ、すべてのポートインターフェイ スで有効になっています。Auto-LAG は、グローバルに有効になっている場合にのみ、スイッ チに適用されます。

Auto-LAG をグローバルに有効にすると、次のシナリオが可能になります。

- パートナーポートインターフェイス上に EtherChannel が設定されている場合、すべてのポートインターフェイスが自動 EtherChannel の作成に参加します。詳細については、次の表「アクターとパートナーデバイス間でサポートされる Auto-LAG 設定」を参照してください。
- すでに手動 EtherChannel の一部であるポートは、自動 EtherChannel の作成に参加すること はできません。
- Auto-LAG がすでに自動で作成された EtherChannel の一部であるポート インターフェイス で無効になっている場合、ポートインターフェイスは自動 EtherChannel からバンドル解除 されます。

次の表に、アクターとパートナーデバイス間でサポートされる Auto-LAG 設定を示します。

表 4: アクターとパートナー デバイス間でサポートされる Auto-LAG 設定

| アクター/パートナー | アクティブ | パッシブ | 自動 |
|------------|-------|------|----|
| アクティブ      | 対応    | 対応   | 対応 |
| パッシブ       | 対応    | 非対応  | 対応 |
| 自動         | 対応    | 対応   | 対応 |

Auto-LAG をグローバルに無効にすると、自動で作成されたすべての Etherchannel が手動 EtherChannel になります。

既存の自動で作成された EtherChannel で設定を追加することはできません。追加するには、最初に port-channel < channel - number > persistent を実行して、手動 EtherChannel に変換する必要があります。

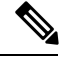

```
(注)
```

Auto-LAG は自動 EtherChannel の作成に LACP プロトコルを使用します。一意のパート ナー デバイスで自動的に作成できる EtherChannel は 1 つだけです。

### Auto-LAG 設定時の注意事項

Auto-LAG 機能を設定するときには、次の注意事項に従ってください。

- Auto-LAG がグローバルで有効な場合、およびポートインターフェイスで有効な場合に、 ポートインターフェイスを自動 EtherChannel のメンバーにしたくない場合は、ポートイ ンターフェイスで Auto-LAG を無効にします。
- ポートインターフェイスは、すでに手動 EtherChannel のメンバーである場合、自動 EtherChannel にバンドルされません。自動 EtherChannel にバンドルされるようにするには、 まずポートインターフェイスで手動 EtherChannel のバンドルを解除します。
- Auto-LAG が有効になり、自動 EtherChannel が作成されると、同じパートナーデバイスで 複数の EtherChannel を手動で作成できます。ただし、デフォルトでは、ポートはパート ナーデバイスで自動 EtherChannel の作成を試行します。
- Auto-LAGは、レイヤ2EtherChannelでのみサポートされています。レイヤ3インターフェ イスおよびレイヤ3EtherChannelではサポートされていません。
- Auto-LAG は、Cross-Stack EtherChannel でサポートされています。

# EtherChannel の設定方法

EtherChannelの設定後、ポートチャネルインターフェイスに適用した設定変更は、そのポート チャネルインターフェイスに割り当てられたすべての物理ポートに適用されます。また、物理 ポートに適用した設定変更は、設定を適用したポートだけに作用します。

# レイヤ 2 EtherChannel の設定

レイヤ2 EtherChannel を設定するには、**channel-group** インターフェイス コンフィギュレーショ ン コマンドを使用して、チャネルグループにポートを割り当てます。このコマンドにより、 ポートチャネル論理インターフェイスが自動的に作成されます。

#### 手順の概要

- **1.** configure terminal
- 2. interface interface-id
- **3.** switchport mode {access | trunk}
- 4. switchport access vlan vlan-id
- 5. channel-group *channel-group-number* mode {auto [non-silent] | desirable [non-silent ] | on } | { active | passive}
- 6. end

|       | コマンドまたはアクション                                 | 目的                                                                                                    |  |  |
|-------|----------------------------------------------|----------------------------------------------------------------------------------------------------|--|--|
| ステップ1 | configure terminal                           | グローバル コンフィギュレーション モードを開始                                                                                  |  |  |
|       | 例:                                           | します。                                                                                                    |  |  |
|       | スイッチ# configure terminal                     |                                                                                                    |  |  |
| ステップ2 | interface interface-id                       | 物理ポートを指定し、インターフェイス コンフィ<br>ギュレーション モードを開始します。                                                             |  |  |
|       | 例:                                           |                                                                                                    |  |  |
|       |                                              | 指定できるインターフェイスは、物理ポートです。                                                                                   |  |  |
|       | スイッナ(config)# interface gigabitethernet1/0/1 | PAgP EtherChannel の場合、同じタイプおよび速度の<br>ポートを 8 つまで同じグループに設定できます。                                             |  |  |
|       |                                              | LACP Ether Channel の場合、同じタイプのイーサネットポートを 16 まで設定できます。最大 8 つのポートを active モードに、最大 8 つのポートを standby モードにできます。 |  |  |

|       | コマンドまたはアクション                                                                                                    | 目的                                                                                                    |  |  |
|-------|----------------------------------------------------------------------------------------------------|----------------------------------------------------------------------------------------------------|--|--|
| ステップ3 | switchport mode {access   trunk}<br>例:                                                                               | すべてのポートをスタティックアクセスポートとし<br>て同じVLANに割り当てるか、またはトランクとし<br>て設定します。                                                                                                    |  |  |
|       | スイッチ(config-if)# <b>switchport mode access</b>                                                                       | ポートをスタティックアクセスポートとして設定す<br>る場合は、ポートを1つのVLANにのみ割り当てて<br>ください。指定できる範囲は1~4094です。                                                                                                    |  |  |
| ステップ4 | switchport access vlan vlan-id<br>例:                                                                                 | ポートをスタティックアクセスポートとして設定す<br>る場合は、ポートを1つのVLANにのみ割り当てて<br>ください。指定できる範囲は1~4094です。                                                                                                    |  |  |
|       | スイッチ(config-if)# <b>switchport access vlan 22</b>                                                                    |                                                                                                    |  |  |
| ステップ5 | channel-group channel-group-number mode {auto<br>[non-silent]   desirable [non-silent ]   on }   { active   nassive} | チャネル グループにポートを割り当て、PAgP モー<br>ドまたは LACP モードを指定します。                                                                                                    |  |  |
|       | 例:                                                                                                    | mode には、次のキーワードのいずれか1つを選択<br>します。                                                                                                    |  |  |
|       | スイッチ(config-if)# <b>channel-group 5 mode auto</b>                                                                    | <ul> <li>auto-PAgP装置が検出された場合に限り、PAgP<br/>をイネーブルにします。ポートをパッシブネゴ<br/>シエーションステートにします。この場合、<br/>ポートは受信する PAgP パケットに応答します<br/>が、PAgP パケット ネゴシエーションを開始す<br/>ることはありません。。</li> </ul>                                                              |  |  |
|       |                                                                                                    | <ul> <li>desirable –無条件に PAgP をイネーブルにします。ポートをアクティブ ネゴシエーションステートにします。この場合、ポートは PAgP パケットを送信することによって、相手ポートとのネゴシエーションを開始します。。</li> </ul>                                                                                                    |  |  |
|       |                                                                                                    | <ul> <li>on -: PAgP または LACP を使用せずにポート<br/>が強制的にチャネル化されます。on モードで<br/>は、使用可能な EtherChannel が存在するのは、<br/>on モードのポートグループが、on モードの別<br/>のポートグループに接続する場合だけです。</li> </ul>                                                                      |  |  |
|       |                                                                                                    | <ul> <li>non-silent - (任意) device が PAgP 対応のパートナーに接続されている場合、ポートが auto または desirable モードになると非サイレント動作を行うように device ポートを設定します。</li> <li>non-silent を指定しなかった場合は、サイレントが指定されたものと見なされます。サイレント設定は、ファイルサーバまたはパケットアナライザとの接続に適しています。サイレント</li> </ul> |  |  |

|       | コマンドまたはアクション                | 目的                                                                                                    |
|-------|-----------------------------|----------------------------------------------------------------------------------------------------|
|       |                             | を設定すると、PAgPが動作してチャネルグルー<br>プにポートを結合し、このポートが伝送に使用<br>されます。                                                                                                    |
|       |                             | <ul> <li>active:LACP装置が検出された場合に限り、<br/>LACPをイネーブルにします。ポートをアクティ<br/>ブネゴシエーションステートにします。この<br/>場合、ポートはLACPパケットを送信すること<br/>によって、相手ポートとのネゴシエーションを<br/>開始します。</li> </ul> |
|       |                             | <ul> <li>passive –: ポート上で LACP をイネーブルにして、ポートをパッシブネゴシエーションステートにします。この場合、ポートは受信するLACPパケットに応答しますが、LACPパケットネゴシエーションを開始することはありません。</li> </ul>                           |
| ステップ6 | end                         | 特権 EXEC モードに戻ります。                                                                                                    |
|       | 例:                          |                                                                                                    |
|       | スイッチ(config-if)# <b>end</b> |                                                                                                    |

# EtherChannel ロード バランシングの設定

送信元ベースまたは宛先ベースの転送方式を使用することによって、EtherChannelのロードバ ランシングを設定できます。

このタスクはオプションです。

### 手順の概要

- 1. configure terminal
- 2. port-channel load-balance { dst-ip | dst-mac | src-dst-ip | src-dst-mac | src-ip | src-mac }
- **3**. end

|       | コマンドまたはアクション             | 目的                       |  |  |
|-------|--------------------------|--------------------------|--|--|
| ステップ1 | configure terminal       | グローバル コンフィギュレーション モードを開始 |  |  |
|       | 例:                       | します。                     |  |  |
|       | スイッチ# configure terminal |                          |  |  |

|       | コマンドまたはアクション                                                                                                    | 目的                                                            |
|-------|----------------------------------------------------------------------------------------------------|---------------------------------------------------------------|
| ステップ2 | port-channel load-balance       { dst-ip         dst-mac         src-dst-ip         src-dst-mac         src-ip         src-mac } | EtherChannel のロードバランシング方式を設定します。                              |
|       | 例:                                                                                                    | デフォルトは src-macです。                                             |
|       | スイッチ(config)# <b>port-channel load-balance src-mac</b>                                                                           | 次のいずれかの負荷分散方式を選択します。                                          |
|       |                                                                                                    | •dst-ip:宛先ホストのIPアドレスを指定します。                                   |
|       |                                                                                                    | •dst-mac:着信パケットの宛先ホストのMACア<br>ドレスを指定します。                      |
|       |                                                                                                    | <ul> <li>src-dst-ip:送信元および宛先ホストのIPアドレ<br/>スを指定します。</li> </ul> |
|       |                                                                                                    | • <b>src-dst-mac</b> :送信元および宛先ホストの MAC<br>アドレスを指定します。         |
|       |                                                                                                    | • <b>src-ip</b> :送信元ホストの IP アドレスを指定しま<br>す。                   |
|       |                                                                                                    | • <b>src-mac</b> :着信パケットの送信元 MAC アドレス<br>を指定します。              |
| ステップ3 | end                                                                                                    | 特権 EXEC モードに戻ります。                                             |
|       | 例:                                                                                                    |                                                               |
|       | スイッチ(config)# <b>end</b>                                                                                                    |                                                               |

# ポート チャネル ロード延期の設定

手順の概要

- 1. enable
- 2. configure terminal
- 3. port-channel load-defer seconds
- **4.** interface type number
- 5. port-channel load-defer
- 6. end
- 7. show etherchannel channel-group port-channel
- 8. show platform pm group-masks

### 手順の詳細

|               | コマンドまたはアクション                                 | 目的                                                                                                    |
|---------------|----------------------------------------------|----------------------------------------------------------------------------------------------------|
| ステップ1         | enable                                       | 特権 EXEC モードを有効にします。                                                                                              |
|               | 例:                                           | ・パスワードを入力します(要求された場合)。                                                                                           |
|               | Switch> enable                               |                                                                                                    |
| ステップ <b>2</b> | configure terminal                           | グローバル コンフィギュレーション モードを開始                                                                                         |
|               | 例:                                           | します。                                                                                                    |
| _             | Switch# configure terminal                   |                                                                                                    |
| ステップ3         | port-channel load-defer seconds              | すべてのポートチャネルに対し、ポートのロード                                                                                           |
|               | 例:                                           | シェアリング延期間隔を設定します。                                                                                                |
|               | Switch(config)# port-channel load-defer 60   | <ul> <li>seconds:遅延するポートチャネルのロードシェ<br/>アリングが初期状態で0となっている時間。指<br/>定できる範囲は1~1,800秒です。デフォルト<br/>は120秒です。</li> </ul> |
| ステップ4         | interface type number                        | ポート チャネル インターフェイスを設定し、イン                                                                                         |
|               | 例:                                           | ターフェイス コンフィギュレーション モードを開                                                                                         |
|               | Switch(config)# interface port-channel 10    | 「始しより。                                                                                                    |
| ステップ5         | port-channel load-defer                      | ポート チャネルでポートのロード シェアリング遅                                                                                         |
|               | 例:                                           | 延をイネーブルにします。                                                                                                    |
|               | Switch(config-if)# port-channel load-defer   |                                                                                                    |
| ステップ6         | end                                          | インターフェイス コンフィギュレーション モード                                                                                         |
|               | 例:                                           | を終了し、特権 EXEC モードに戻ります。                                                                                           |
|               | Switch(config-if)# end                       |                                                                                                    |
| ステップ <b>7</b> | show etherchannel channel-group port-channel | ポート チャネルの情報を表示します。                                                                                               |
|               | 例:                                           |                                                                                                    |
|               | Switch# show etherchannel 1 port-channel     |                                                                                                    |
| ステップ8         | show platform pm group-masks                 | EtherChannel グループマスク情報を表示します。                                                                                    |
|               | 例:                                           |                                                                                                    |
|               | Switch# show platform pm group-masks         |                                                                                                    |

### 例

次に **show etherchannel** *channel-group* **port-channel** コマンドの出力例を示します。 *channel-group* 引数を指定しなかった場合は、このコマンドにより、すべてのチャネル グループに関する情報が表示されます。

```
Switch# show etherchannel 1 port-channel

Port-channels in the group:

Port-channel: Pol

Age of the Port-channel = 0d:00h:37m:08s

Logical slot/port = 9/1 Number of ports = 0

GC = 0x0000000 HotStandBy port = null

Port state = Port-channel Ag-Not-Inuse

Protocol = -

Port security = Disabled

Load share deferral = Enabled defer period = 120 sec time left = 0 sec
```

次に、**show platform pm group-masks** コマンドの出力例を示します。延期タイマー実行中、延期されているポートのグループマスクは **0**xFFFF となります。

```
Switch# show platform pm group-masks
```

| Group | #ports | aroup | Etherchann<br>frame-dist | nel me | embers | and<br>mask | group mas | ks table |
|-------|--------|-------|--------------------------|--------|--------|-------------|-----------|----------|
|       |        |       |                          |        |        |             |           |          |
| 1     | 0      | 1     | src-mac                  |        |        |             |           |          |
| 2     | 0      | 2     | src-mac                  |        |        |             |           |          |
| 3     | 0      | 3     | src-mac                  |        |        |             |           |          |
| 4     | 0      | 4     | src-mac                  |        |        |             |           |          |
| 5     | 0      | 5     | src-mac                  |        |        |             |           |          |
| 6     | 0      | 6     | src-mac                  |        |        |             |           |          |
| 7     | 0      | 7     | src-mac                  |        |        |             |           |          |
| 8     | 0      | 8     | src-mac                  |        |        |             |           |          |
| 9     | 0      | 9     | src-mac                  |        |        |             |           |          |
| 10    | 3      | 10    | src-mac                  |        |        |             |           |          |
|       |        |       |                          | 1      | 12     | 0000        | Gi1/0/12  | 3        |
|       |        |       |                          | 1      | 10     | FFFF        | Gi1/0/10  | 6        |
|       |        |       |                          | 1      | 11     | FFFF        | Gi1/0/11  | 7        |
| 11    | 0      | 11    | src-mac                  |        |        |             |           |          |
| 12    | 0      | 12    | src-mac                  |        |        |             |           |          |
| 13    | 0      | 13    | src-mac                  |        |        |             |           |          |
| 14    | 0      | 14    | src-mac                  |        |        |             |           |          |
| 15    | 0      | 15    | src-mac                  |        |        |             |           |          |

# PAgP 学習方式およびプライオリティの設定

このタスクはオプションです。

#### 手順の概要

- **1.** configure terminal
- 2. interface interface-id
- **3**. pagp learn-method physical-port
- 4. pagp port-priority priority
- 5. end

|       | コマンドまたはアクション                                                                  | 目的                                                                                                    |
|-------|-------------------------------------------------------------------------------|----------------------------------------------------------------------------------------------------|
| ステップ1 | configure terminal<br>例:<br>スイッチ# configure terminal                          | グローバル コンフィギュレーション モードを開始<br>します。                                                                                                    |
| ステップ2 | interface interface-id<br>例:<br>スイッチ(config)# interface gigabitethernet 1/0/2 | 伝送ポートを指定し、インターフェイス コンフィ<br>ギュレーション モードを開始します。                                                                                                    |
| ステップ3 | pagp learn-method physical-port                                               | PAgP 学習方式を選択します。                                                                                                    |
|       | 例:<br>スイッチ(config-if)# pagp learn-method physical<br>port                     | デフォルトでは、aggregation-port learning が選択さ<br>れています。つまり、EtherChannel 内のポートのい<br>ずれかを使用して、deviceがパケットを送信元に送<br>信します。集約ポートラーナーの場合、どの物理<br>ポートにパケットが届くかは重要ではありません。<br>物理ポートラーナー isである別のdeviceに接続する |
|       |                                                                               | physical-portを選択します。 port-channel load-balance グローバル コンフィギュレーション コマンドを src-mac に設定してください。 学習方式はリンクの両端で同じ方式に設定する必要があります。                                                                     |
| ステップ4 | pagp port-priority priority<br>例:<br>スイッチ(config-if)# pagp port-priority 200  | 選択したポートがパケット伝送用として選択される<br>ように、プライオリティを割り当てます。<br>priorityに指定できる範囲は0~255です。デフォル<br>ト値は128です。プライオリティが高いほど、ポー<br>トがPAgP伝送に使用される可能性が高くなります。                                                    |
| ステップ5 | end<br>例:<br>スイッチ(config-if)# end                                             | 特権 EXEC モードに戻ります。                                                                                                    |

## LACP ホット スタンバイ ポートの設定

イネーブルの場合、LACP はチャネル内の LACP 互換ポート数を最大に設定しようとします (最大 16 ポート)。同時にアクティブになれる LACP リンクは 8 つだけです。リンクが追加 されるとソフトウェアによってホット スタンバイモードになります。アクティブ リンクの 1 つが非アクティブになると、ホット スタンバイ モードのリンクが代わりにアクティブになり ます。

9 つ以上のリンクが EtherChannel グループとして設定された場合、ソフトウェアは LACP プラ イオリティに基づいてアクティブにするホット スタンバイ ポートを決定します。ソフトウェ アは、LACP を操作するシステム間のすべてのリンクに、次の要素(プライオリティ順)で構 成された一意のプライオリティを割り当てます。

- •LACP システム プライオリティ
- ・システム ID(device MAC アドレス)
- •LACP ポート プライオリティ
- •ポート番号

プライオリティの比較においては、数値が小さいほどプライオリティが高くなります。プライ オリティは、ハードウェア上の制約がある場合に、すべての互換ポートが集約されないよう に、スタンバイモードにするポートを決定します。

アクティブ ポートかホット スタンバイ ポートかを判別するには、次の(2つの)手順を使用 します。まず、数値的に低いシステム プライオリティとシステム ID を持つシステムの方を選 びます。次に、ポートプライオリティおよびポート番号の値に基づいて、そのシステムのアク ティブ ポートとホット スタンバイ ポートを決定します。他のシステムのポート プライオリ ティとポート番号の値は使用されません。

ソフトウェアのアクティブおよびスタンバイリンクの選択方法に影響を与えるように、LACP システムプライオリティおよびLACPポートプライオリティのデフォルト値を変更できます。

## LACP システム プライオリティの設定

lacp system-priority グローバル コンフィギュレーション コマンドを使用して、LACP をイネー ブルにしているすべての EtherChannel に対してシステムプライオリティを設定できます。LACP を設定済みの各チャネルに対しては、システムプライオリティを設定できません。デフォルト 値を変更すると、ソフトウェアのアクティブおよびスタンバイ リンクの選択方法に影響しま す。

どのポートがホットスタンバイモードにあるか確認するには、show etherchannel summary 特権 EXEC コマンドを使用します(H ポートステートフラグで表示)。

LACPシステムプライオリティを設定するには、次の手順に従います。この手順は任意です。

#### 手順の概要

- 1. enable
- 2. configure terminal

- **3.** lacp system-priority priority
- 4. end

#### 手順の詳細

|       | コマンドまたはアクション                                    | 目的                                        |
|-------|-------------------------------------------------|-------------------------------------------|
| ステップ1 | enable                                          | 特権 EXEC モードを有効にします。                       |
|       | 例:                                              | <ul> <li>パスワードを入力します(要求された場合)。</li> </ul> |
|       | スイッチ> enable                                    |                                           |
| ステップ2 | configure terminal                              | グローバル コンフィギュレーション モードを開始                  |
|       | 例:                                              | します。                                      |
|       | スイッチ# configure terminal                        |                                           |
| ステップ3 | lacp system-priority priority                   | LACP システム プライオリティを設定します。                  |
|       | 例:                                              | 指定できる範囲は1~65535 です。デフォルトは<br>32768 です。    |
|       | スイッチ(config)# <b>lacp system-priority 32000</b> | 値が小さいほど、システムプライオリティは高くな<br>ります。           |
| ステップ4 | end                                             | 特権 EXEC モードに戻ります。                         |
|       | 例:                                              |                                           |
|       | スイッチ(config)# <b>end</b>                        |                                           |

## LACP ポート プライオリティの設定

デフォルトでは、すべてのポートは同じポートプライオリティです。ローカルシステムのシ ステムプライオリティおよびシステムIDの値がリモートシステムよりも小さい場合は、LACP EtherChannelポートのポートプライオリティをデフォルトよりも小さな値に変更して、最初に アクティブになるホットスタンバイリンクを変更できます。ホットスタンバイポートは、番 号が小さい方が先にチャネルでアクティブになります。どのポートがホットスタンバイモード にあるか確認するには、show etherchannel summary 特権 EXEC コマンドを使用します (Hポー トステートフラグで表示)。

## 

(注) LACPがすべての互換ポートを集約できない場合(たとえば、ハードウェアの制約が大きいリモートシステム)、EtherChannel中でアクティブにならないポートはすべてホットスタンバイステートになり、チャネル化されたポートのいずれかが機能しない場合に限り使用されます。

LACP ポート プライオリティを設定するには、次の手順に従います。この手順は任意です。

### 手順の概要

- 1. enable
- **2**. configure terminal
- **3.** interface interface-id
- 4. lacp port-priority priority
- 5. end

### 手順の詳細

|       | コマンドまたはアクション                                         | 目的                                                 |
|-------|------------------------------------------------------|----------------------------------------------------|
| ステップ1 | enable                                               | 特権 EXEC モードを有効にします。                                |
|       | 例:                                                   | <ul> <li>パスワードを入力します(要求された場合)。</li> </ul>          |
|       | スイッチ> enable                                         |                                                    |
| ステップ2 | configure terminal                                   | グローバル コンフィギュレーション モードを開始                           |
|       | 例:                                                   | します。                                               |
|       | 7/                                                   |                                                    |
|       | A1 9) # conrigure terminal                           |                                                    |
|       |                                                      |                                                    |
| ステップ3 | interface interface-id                               | 設定するポートを指定し、インターフェイスコン                             |
|       | 例:                                                   | フィキュレーション モードを開始します。                               |
|       | スイッチ(config)# <b>interface gigabitethernet 1/0/2</b> |                                                    |
| ステップ4 | lacp port-priority priority                          | LACP ポート プライオリティを設定します。                            |
|       | 例:                                                   | 指定できる範囲は1~65535です。デフォルトは                           |
|       | スイッチ(config-if)# <b>lacp port-priority 32000</b>     | 32768 です。値が小さいほど、ポートが LACP 伝送<br>に使用される可能性が高くなります。 |
| ステップ5 | end                                                  | 特権 EXEC モードに戻ります。                                  |
|       | 例:                                                   |                                                    |
|       |                                                      |                                                    |
|       | スイッナ(config-if)# <b>end</b>                          |                                                    |
|       |                                                      |                                                    |

## LACP ポート チャネルの最小リンク機能の設定

リンクアップ状態で、リンクアップステートに移行するポートチャネルインターフェイスの EtherChannelでバンドルする必要のあるアクティブポートの最小数を指定できます。EtherChannel の最小リンクを使用して、低帯域幅 LACP EtherChannel がアクティブになることを防止できま す。また、LACP EtherChannel にアクティブメンバーポートが少なすぎて、必要な最低帯域幅 を提供できない場合、この機能により LACP EtherChannel が非アクティブになります。

ポートチャネルに必要なリンクの最小数を設定する。次の作業を実行します。

#### 手順の概要

- 1. enable
- 2. configure terminal
- 3. interface port-channel channel-number
- 4. port-channel min-links min-links-number
- 5. end

|       | コマンドまたはアクション                                  | 目的                                           |
|-------|-----------------------------------------------|----------------------------------------------|
| ステップ1 | enable                                        | 特権 EXEC モードを有効にします。                          |
|       | 例:                                            | <ul> <li>パスワードを入力します(要求された場合)。</li> </ul>    |
|       | スイッチ> enable                                  |                                              |
| ステップ2 | configure terminal                            | グローバル コンフィギュレーション モードを開始                     |
|       | 例:                                            | します。                                         |
|       | スイッチ# configure terminal                      |                                              |
| ステップ3 | interface port-channel channel-number         | ポートチャネルのインターフェイス コンフィギュ                      |
|       | 例:                                            | レーション モードを開始します。                             |
|       | スイッチ(config)# <b>interface port-channel 2</b> | <i>channel-number</i> に指定できる範囲は、1 ~ 63 です。   |
| ステップ4 | port-channel min-links min-links-number       | リンク アップ状態で、リンク アップ ステートに移                    |
|       | 例:                                            | 行するポートチャネルインターフェイスの                          |
|       |                                               | EtherChannel でパンドルする必要のあるメンパ ホートの最小数を指定できます。 |
|       | AA 97 (config-11)# port-channel min-links 3   | min_links_number の範囲け 2~8 です                 |
|       |                                               |                                              |
| ステップ5 | end                                           | 特権 EXEC モードに戻ります。                            |
|       | 例:                                            |                                              |

| <br>コマンドまたはアクション         | 目的 |
|--------------------------|----|
| スイッチ(config)# <b>end</b> |    |

# LACP 高速レートタイマーの設定

LACP タイマー レートを変更することにより、LACP タイムアウトの時間を変更することがで きます。lacp rate コマンドを使用し、LACP がサポートされているインターフェイスで受信さ れる LACP 制御パケットのレートを設定します。タイムアウト レートは、デフォルトのレー ト(30 秒)から高速レート(1 秒)に変更することができます。このコマンドは、LACP がイ ネーブルになっているインターフェイスでのみサポートされます。

### 手順の概要

- 1. enable
- 2. configure terminal
- **3.** interface { fastethernet | gigabitethernet | tengigabitethernet } *slot/port*
- 4. lacp rate { normal | fast }
- 5. end
- 6. show lacp internal

|       | コマンドまたはアクション                                                                          | 目的                                              |
|-------|---------------------------------------------------------------------------------------|-------------------------------------------------|
| ステップ1 | enable                                                                                | 特権 EXEC モードを有効にします。                             |
|       | 例:                                                                                    | <ul> <li>パスワードを入力します(要求された場合)。</li> </ul>       |
|       | スイッチ> enable                                                                          |                                                 |
| ステップ2 | configure terminal                                                                    | グローバル コンフィギュレーション モードを開始                        |
|       | 例:                                                                                    | します。                                            |
|       | スイッチ# configure terminal                                                              |                                                 |
| ステップ3 | <pre>interface {fastethernet   gigabitethernet   tengigabitethernet } slot/port</pre> | インターフェイスを設定し、インターフェイスコン<br>フィギュレーション モードを開始します。 |
|       | 例:                                                                                    |                                                 |
|       | スイッチ(config)# <b>interface gigabitEthernet 2/1</b>                                    |                                                 |

|       | コマンドまたはアクション                                         | 目的                                                                    |
|-------|------------------------------------------------------|-----------------------------------------------------------------------|
| ステップ4 | lacp rate {normal   fast}<br>例:                      | LACP がサポートされているインターフェイスで受信される LACP 制御パケットのレートを設定します。                  |
|       | スイッチ(config-if)# <b>lacp rate fast</b>               | <ul> <li>タイムアウトレートをデフォルトにリセットするには、no lacp rate コマンドを使用します。</li> </ul> |
| ステップ5 | end                                                  | 特権 EXEC モードに戻ります。                                                     |
|       | 例:                                                   |                                                                       |
|       | スイッチ(config)# <b>end</b>                             |                                                                       |
| ステップ6 | show lacp internal                                   | 設定を確認します。                                                             |
|       | 例:                                                   |                                                                       |
|       | スイッチ# show lacp internal<br>スイッチ# show lacp counters |                                                                       |

# グローバルな Auto-LAG の設定

### 手順の概要

- 1. enable
- 2. configure terminal
- **3**. [no] port-channel auto
- 4. end
- 5. show etherchannel auto

|       | コマンドまたはアクション             | 目的                                        |
|-------|--------------------------|-------------------------------------------|
| ステップ1 | enable                   | 特権 EXEC モードを有効にします。                       |
|       | 例:                       | <ul> <li>パスワードを入力します(要求された場合)。</li> </ul> |
|       | スイッチ> enable             |                                           |
| ステップ2 | configure terminal       | グローバル コンフィギュレーション モードを開始                  |
|       | 例:                       | します。                                      |
|       | スイッチ# configure terminal |                                           |

|       | コマンドまたはアクション                                                    | 目的                                                                                                    |
|-------|-----------------------------------------------------------------|----------------------------------------------------------------------------------------------------|
| ステップ3 | [no] port-channel auto<br>例:<br>スイッチ(config)# port-channel auto | スイッチ上の Auto-LAG 機能をグローバルで有効に<br>します。スイッチ上の Auto-LAG 機能をグローバル<br>で無効にするには、このコマンドの no 形式を使用<br>します。<br>(注) デフォルトでは、auto-LAG 機能は各ポー |
|       |                                                                 | ト上でイネーブルになっています。                                                                                                    |
| ステップ4 | end                                                             | 特権 EXEC モードに戻ります。                                                                                                    |
|       | 例:                                                              |                                                                                                    |
|       | スイッチ(config)# <b>end</b>                                        |                                                                                                    |
| ステップ5 | show etherchannel auto                                          | EtherChannel が自動的に作成されたことが表示され                                                                                                   |
|       | 例:                                                              | ます。                                                                                                    |
|       | スイッチ# show etherchannel auto                                    |                                                                                                    |

# ポート インターフェイスでの Auto-LAG の設定

### 手順の概要

- 1. enable
- **2**. configure terminal
- **3.** interface interface-id
- 4. [no] channel-group auto
- 5. end
- 6. show etherchannel auto

|       | コマンドまたはアクション             | 目的                                        |
|-------|--------------------------|-------------------------------------------|
| ステップ1 | enable                   | 特権 EXEC モードを有効にします。                       |
|       | 例:                       | <ul> <li>パスワードを入力します(要求された場合)。</li> </ul> |
|       | スイッチ> enable             |                                           |
| ステップ2 | configure terminal       | グローバル コンフィギュレーション モードを開始                  |
|       | 例:                       | します。                                      |
|       | スイッチ# configure terminal |                                           |

|        | コマンドまたはアクション                                                                  | 目的                                                                                                    |
|--------|-------------------------------------------------------------------------------|----------------------------------------------------------------------------------------------------|
| ステップ3  | interface interface-id<br>例:<br>スイッチ(config)# interface gigabitethernet 1/0/1 | Auto-LAG を有効にするポート インターフェイスを<br>指定し、インターフェイス コンフィギュレーション<br>モードを開始します。                                                                                                    |
| ステップ4  | [no] channel-group auto<br>例:<br>スイッチ(config-if)# channel-group auto          | <ul> <li>(任意) 個々のポートインターフェイスでAuto-LAG<br/>機能を有効にします。個々のポートインターフェイ<br/>ス上で Auto-LAG 機能を無効にするには、このコマ<br/>ンドの no 形式を使用します。</li> <li>(注) デフォルトでは、auto-LAG 機能は各ポー<br/>ト上でイネーブルになっています。</li> </ul> |
| ステップ 5 | end<br>例:<br>スイッチ(config-if)# end                                             | 特権 EXEC モードに戻ります。                                                                                                    |
| ステップ6  | show etherchannel auto<br>例:<br>スイッチ# show etherchannel auto                  | EtherChannel が自動的に作成されたことが表示されます。                                                                                                    |

次のタスク

# Auto-LAG での持続性の設定

自動で作成された EtherChannel を手動のものに変更し、既存の EtherChannel に設定を追加する には、persistence コマンドを使用します。

### 手順の概要

- 1. enable
- 2. port-channel channel-number persistent
- **3**. show etherchannel summary

|       | コマンドまたはアクション | 目的                                        |
|-------|--------------|-------------------------------------------|
| ステップ1 | enable       | 特権 EXEC モードを有効にします。                       |
|       | 例:           | <ul> <li>パスワードを入力します(要求された場合)。</li> </ul> |
|       | スイッチ> enable |                                           |

|               | コマンドまたはアクション                                        | 目的                                                                 |
|---------------|-----------------------------------------------------|--------------------------------------------------------------------|
| ステップ <b>2</b> | port-channel <i>channel-number</i> persistent<br>例: | 自動で作成された EtherChannel を手動のものに変更<br>し、EtherChannel に設定を追加することができます。 |
|               | スイッチ# port-channel 1 persistent                     |                                                                    |
| ステップ3         | show etherchannel summary                           | EtherChannel 情報を表示します。                                             |
|               | 例:                                                  |                                                                    |
|               | スイッチ# show etherchannel summary                     |                                                                    |

# EtherChannel、PAgP、および LACP ステータスのモニタ

この表に記載されているコマンドを使用して Ether Channel、PAgP、および LACP ステータスを 表示できます。

#### 表 5: EtherChannel、PAgP、および LACP ステータスのモニタ用コマンド

| コマンド                                                                                                    | 説明                                                                                                    |
|----------------------------------------------------------------------------------------------------|----------------------------------------------------------------------------------------------------|
| <pre>clear lacp { channel-group-number counters</pre>                                                                                                    | LACPチャネルグループ情報およびトラフィッ<br>ク カウンタをクリアします。                                                                            |
| <pre>clear pagp { channel-group-number counters</pre>                                                                                                    | PAgPチャネルグループ情報およびトラフィッ<br>ク カウンタをクリアします。                                                                            |
| show etherchannel [ channel-group-number {         detail   load-balance   port           port-channel   protocol   summary }]         [detail   load-balance   port           port-channel   protocol   auto   summary ] | EtherChannel 情報が簡潔、詳細に、1行のサマ<br>リー形式で表示されます。負荷分散方式また<br>はフレーム配布方式、ポート、ポートチャネ<br>ル、プロトコル、および Auto-LAG 情報も表<br>示されます。 |
| <pre>show pagp [ channel-group-number ] { counters   internal   neighbor }</pre>                                                                                                    | トラフィック情報、内部PAgP設定、ネイバー<br>情報などのPAgP情報が表示されます。                                                                       |
| show pagp [ channel-group-number ] dual-active                                                                                                    | デュアルアクティブ検出ステータスが表示さ<br>れます。                                                                                        |
| <pre>show lacp [ channel-group-number ] { counters   internal   neighbor   sys-id }</pre>                                                                                                    | トラフィック情報、内部LACP設定、ネイバー<br>情報などのLACP情報が表示されます。                                                                       |
| show running-config                                                                                                    | 設定エントリを確認します。                                                                                                    |
| show etherchannel load-balance                                                                                                    | ポートチャネル内のポート間のロードバラン<br>シング、またはフレーム配布方式を表示しま<br>す。                                                                  |

# EtherChannel の設定例

## レイヤ 2 EtherChannel の設定:例

この例では、スタック内deviceの1つのに EtherChannel を設定する例を示します。2つのポートを VLAN 10 のスタティックアクセスポートとして、PAgP モードが desirable であるチャネル5 に割り当てます。

```
スイッチ# configure terminal
スイッチ(config)# interface range gigabitethernet2/0/1 -2
スイッチ(config-if-range)# switchport mode access
スイッチ(config-if-range)# switchport access vlan 10
スイッチ(config-if-range)# channel-group 5 mode desirable non-silent
スイッチ(config-if-range)# end
```

この例では、スタック内deviceの1つの に EtherChannel を設定する例を示します。2つのポートは VLAN 10 のスタティックアクセス ポートとして、LACP モードが active であるチャネル5 に割り当てられます。 active:

```
スイッチ# configure terminal
スイッチ(config)# interface range gigabitethernet2/0/1 -2
スイッチ(config-if-range)# switchport mode access
スイッチ(config-if-range)# switchport access vlan 10
スイッチ(config-if-range)# channel-group 5 mode active
スイッチ(config-if-range)# end
```

次の例では、クロススタック EtherChannel を設定する方法を示します。LACP パッシブ モード を使用して、VLAN 10 内のスタティックアクセス ポートとしてスタック メンバ1のポートを 2 つ、スタック メンバ2 のポートを1 つチャネル5 に割り当てます。

```
スイッチ# configure terminal
スイッチ(config)# interface range gigabitethernet2/0/4 -5
スイッチ(config-if-range)# switchport mode access
スイッチ(config-if-range)# switchport access vlan 10
スイッチ(config-if-range)# channel-group 5 mode passive
スイッチ(config-if-range)# exit
スイッチ(config)# interface gigabitethernet3/0/3
スイッチ(config-if)# switchport mode access
スイッチ(config-if)# switchport access vlan 10
スイッチ(config-if)# channel-group 5 mode passive
スイッチ(config-if)# channel-group 5 mode passive
スイッチ(config-if)# exit
```

PoE または LACP ネゴシエーションのエラーは、スイッチからアクセスポイント(AP)に2 つのポートを設定した場合に発生する可能性があります。このシナリオは、ポートチャネルの 設定をスイッチ側で行うと回避できます。詳細については、次の例を参照してください。

```
interface Port-channel1
  switchport access vlan 20
  switchport mode access
  switchport nonegotiate
  no port-channel standalone-disable <--this one
  spanning-tree portfast</pre>
```

```
(注)
```

ポートがポートのフラッピングに関する LACP エラーを検出した場合は、次のコマンド も含める必要があります。 no errdisable detect cause pagp-flap

## 例:ポート チャネル ロード延期の設定

```
Switch# configure terminal
Switch(config)# port-channel load-defer 60
Switch(config)# interface port-channel 10
Switch(config-if)# port-channel load-defer
Switch(config-if)# end
```

## Auto-LAG の設定:例

次に、スイッチに Auto-LAG を設定する例を示します。

```
device> enable
device# configure terminal
device (config)# port-channel auto
device (config-if)# end
device# show etherchannel auto
```

次の例は、自動的に作成された EtherChannel の概要を示します。

```
device# show etherchannel auto
Flags: D - down
                P - bundled in port-channel
      I - stand-alone s - suspended
      H - Hot-standby (LACP only)
      R - Layer3
                   S - Layer2
                    f - failed to allocate aggregator
      U - in use
      M - not in use, minimum links not met
      u - unsuitable for bundling
      w - waiting to be aggregated
      d - default port
      A - formed by Auto LAG
Number of channel-groups in use: 1
Number of aggregators:
                            1
                            Ports
Group Port-channel Protocol
_____+
                           Gi1/0/45(P) Gi2/0/21(P) Gi3/0/21(P)
1
    Pol (SUA)
                   LACP
```

次の例は、port-channel 1 persistent コマンドを実行した後の自動 EtherChannel の概要を示します。

device# port-channel 1 persistent

```
device# show etherchannel summary
Switch# show etherchannel summary
Flags: D - down P - bundled in port-channel
       I - stand-alone s - suspended
       H - Hot-standby (LACP only)
       R - Layer3 S - Layer2
U - in use f - failed to allocate aggregator
       \ensuremath{\mbox{M}} - not in use, minimum links not met
       u - unsuitable for bundling
       w - waiting to be aggregated
       d - default port
       A - formed by Auto LAG
Number of channel-groups in use: 1
Number of aggregators:
                              1
Group Port-channel Protocol
                             Ports
_____+
                    LACP
                             Gi1/0/45(P) Gi2/0/21(P) Gi3/0/21(P)
      Pol(SU)
1
```

# LACP ポート チャネルの最小リンクの設定例

次の例は、LACP ポート チャネル最小リンク数の設定方法を示しています。

```
device > enable
device# configure terminal
device(config)# interface port-channel 5
device(config-if)# port-channel min-links 3
device# show etherchannel 25 summary
device# end
```

スタンドアロン スイッチで最小リンク要件が満たされない場合、ポート チャネルにフラグが 設定され SM/SN または RM/RN ステートが割り当てられます。

device# show etherchannel 5 summary

```
Flags: D - down P - bundled in port-channel
I - stand-alone s - suspended
H - Hot-standby (LACP only)
R - Layer3 S - Layer2
U - in use N- not in use, no aggregration
f - failed to allocate aggregator
\ensuremath{\text{M}} - not in use, no aggregation due to minimum links not met
m- not in use, port not aggregated due to minimum links not met
u - unsuitable for bundling
w - waiting to be aggregated
d - default port
Number of channel-groups in use: 6
Number of aggregators: 6
Group Port-channel Protocol
                               Ports
6
      Po25 (RM)
                     LACP
                               Gi1/3/1(D) Gi1/3/2(D) Gi2/2/25(D) Gi2/2/26(W)
```

## 例:LACP 高速レート タイマーの設定

次の例は LACP レートの設定方法を示しています。

```
device> enable
device# configure terminal
device(config)# interface gigabitEthernet 2/1
device(config-if)# lacp rate fast
device(config-if)# exit
device(config)# end
device# show lacp internal
device# show lacp counters
```

次に、show lacp internal コマンドの出力例を示します。

```
device# show lacp internal
Flags: S - Device is requesting Slow LACPDUS
F - Device is requesting Fast LACPDUS
A - Device is in Active mode P - Device is in Passive mode
Channel group 25
LACP port Admin Oper Port Port
Port Flags State Priority Key Key Number State
Tel/49 FA bndl 32768 0x19 0x19 0x32 0x3F
Tel/50 FA bndl 32768 0x19 0x19 0x33 0x3F
Tel/51 FA bndl 32768 0x19 0x19 0x34 0x3F
Tel/52 FA bndl 32768 0x19 0x19 0x35 0x3F
```

次に、show lacp counters コマンドの出力例を示します。

device# show lacp counters

LACPDUs Marker Marker Response LACPDUs Port Sent Recv Sent Recv Pkts Err

Channel group: 24 Te1/1/27 2 2 0 0 0 0 0 Te2/1/25 2 2 0 0 0 0 0 0

I

翻訳について

このドキュメントは、米国シスコ発行ドキュメントの参考和訳です。リンク情報につきましては 、日本語版掲載時点で、英語版にアップデートがあり、リンク先のページが移動/変更されている 場合がありますことをご了承ください。あくまでも参考和訳となりますので、正式な内容につい ては米国サイトのドキュメントを参照ください。